## Lab instruction: Adding import export role for user running Import

. To add your user do the following.

- From Microsoft 365 Admin Center select Exchange.
- In Exchnge Admin Center select Permissions.
- Under Admin roles Click"+" to create a new role.
- Name the role Import Export.
- Under Roles locate the import export role.
- Click on Add then click on OK
- Click on +Members to add new members
- Select MOD Administrator
- Click on Add
- Click on **OK**
- Click on **Save**
- •